#### ㈱西日本常盤商行

USB モジュール UMO1-RSを使用して Microsoft Windows シリーズで 仮想COMポートを使用する場合の注意点。

2003年11月21日 EEPROMのベンダーID・プロダクトIDの書換の記述追加
2003年8月6日 複数個のモジュールを同時使用する場合の記述追加
2003年7月31日 COM10以上をCreateFile()でOpenする際の注意追加
2003年7月24日 RS485のドライバー制御の記述追加
2003年7月2日 ドライバー R9012134.zipを使用
2003年6月27日 ドライバー R8062115.zipを使用

Windows98 と Windows-ME において FTDI 社 FM232AM の 差込時の認識に時間がかかる という不具合回避する方法を解説しています

§ドライバーはFTDI社ホームページにて公開のR9012134.zipを使用してください

901 Release Info.DOC によりますと

R10901 (June 12, 2003) Fixed bug in receive timeouts.

R10900 (June 09, 2003) Bug fixes for substitution mode. Improved command processing synchronization. Update device map with port name.

コマンド処理の同期動作の改善、受信のタイムアウトのバグ修正を 行っているようです

§ドライバーはFTDI社ホームページ<u>http://www.ftdichip.com</u>よりダウンロードした 最新版をご使用ください

ここでは2003年7月2日時点で最新の R9012134.zip を使用します

[Drivers and Utility] → [Virtual COM Port (VCP) Drivers for Windows 98 / ME / 2000 / XP]

VCP Drivers for Win'98 / ME / 2000 / XP ( with enhanced BM series support ) \*\*\* NEW \*\*\* Win '98/ Win ME - Current Version = 1.09.01 ( Updated July 2nd 2003 ) Win 2000/ Win XP - Current Version = 1.00.2134 ( Updated July 2nd 2003 )

§仮想COMポートのドライバーは、FT232の直接制御ドライバー(FTD2XX)と共存 できませんEEPROMの書込みなどで直接制御ドライバーをインストールされている場 合はアンインストールをしてください

§Windows98とWindows-MEにおいて FTDI社 FM232AMの 差込時の認識に時間がかかるという不具合が発生する可能性がありますこれの原因と回避する方法は

FTDI社の見解ではWindowsがデバイスを認識する際に、INFファイル上に書 いているデバイスを全て探そうとした時に、デバイスが見つからないとデバイスを探すた めにループして、タイムアウトが30秒かかっているとのことです

デバイスを非プラグアンドプレイモードにすれば良いとのことで 最新版のドライバーで (R8062115.zip)で、試してみましたところ 良好でした

INFファイルの Ftdiport.inf の内容を 下記のように1箇所 変更してインスト ールしました、 既に仮想COMドライバーをインストールしている場合は、一旦アンイ ンストールしてください。

[FtdiPort232.HW.AddReg] HKR, ConfigData, 1, 01, 00, 3F, 3F, 10, 27, 88, 13, C4, 09, E2, 04, 71, 02, 38, 41, 9c, 80, 4E, C0, 34, 00, 1A, 00,

0D, 00, 06, 40, 03, 80, 00, 00, d0, 80

[FtdiPort232. HW. AddReg] HKR, ConfigData, 1, 01, 03, 3F, 3F, 10, 27, 88, 13, C4, 09, E2, 04, 71, 02, 38, 41, 9c, 80, 4E, C0, 34, 00, 1A, 00, 0D, 00, 06, 40, 03, 80, 00, 00, d0, 80

[コントロールパネル] [システム] [デバイスマネージャ] で ポート(COM/LPT) USB Serial Port (COMn)

のプロパティで [Port Settings]のタブを開き [Advance d..]のボタンを押すと、COMポート番号の変更画面が表示されます

ここの最下行の項目に Options Disable PNP のチェックボックスが チェックさ れていれば OKです

INFを書き換えずに、これを直接チェックしても同様の効果が得られます

### § Windows に上のプロパティ表示される文字列と INF ファイルの関係

INFファイル名: Ftdibus.inf

.....

.....

[FtdiBusUnInst.Reg] HKLM,%WINUN%,"FTDICOMM" HKLM,%WINUN%¥FTDICOMM , "UninstallString",,"%11%¥ftdiunin.exe %11%¥ftdiunin.ini" HKLM,%WINUN%¥FTDICOMM , "DisplayName",,"FTDI USB-to-Serial Converter Drivers"… ( 1 )

[FtdiBusUnInst.NT.Reg] HKLM,%WINUN%,"FTDICOMM" HKLM,%WINUN%¥FTDICOMM, "UninstallString",,"%11%¥ftdiunin.exe %11%¥ftdiun2k.ini" HKLM,%WINUN%¥FTDICOMM, "DisplayName",,"FTDI USB Serial Converter Drivers" .... (2)

;-----;

[Strings]

 Ftdi="FTDI"
 (3)

 DriversDisk="FTDI USB Drivers Disk"

USB¥VID\_0403&PID\_8372.DeviceDesc="USB Serial Converter"

新規にUSBドライバーを追加するときに表示される

新しいハードウェアの追加ウィザードの結果表示のデバイス名として(3)が表示され ます

[コントロールパネル] [システム] [デバイスマネージャ] のツリー表示の中で +ユニバーサル シリアル バス コントローラ | + (3) が表示されます

ここの(3)を選択して[プロパティ]ボタンを押し、プロパティを表示させると デバイス名として(3)が 製造元として(4)が表示されます

[コントロールパネル] [アプリケーションの追加と削除] でアンインストールする項目に (1)が(NT・XPは(2))が表示されます INFファイル名: Ftdiport.inf

[Strings]

| 8                                              |  |
|------------------------------------------------|--|
| FTDI="FTDI"                                    |  |
| DriversDisk="FTDI USB Drivers Disk"            |  |
| PortsClassName = "Ports (COM & LPT)"           |  |
| VID_0403&PID_8372.DeviceDesc="USB Serial Port" |  |
| VID_0403&PID_6001.DeviceDesc="USB Serial Port" |  |
| FtdiPort.SvcDesc="USB Serial Port Driver"      |  |
| SerEnum.SvcDesc="Serenum Filter Driver"        |  |

インストール中にドライバーディスクの挿入要求画面が出た際のディスク名として (6)が表示されます

[コントロールパネル] [システム] [デバイスマネージャ] のツリー表示の中で +ポート( COM / LPT ) | +(7)(COMx) が表示されます

ここの(7)を選択して[プロパティ]ボタンを押し、プロパティを表示させると デバイス名として(7)が 製造元として(5)が表示されます §ベンダーIDとプロダクトIDとシリアル番号について

USB機器は1つのコントローラーで 127個の周辺機器を認識制御するために機器 ごとに認識番号としてベンダーIDとプロダクトIDとシリアル番号が必要です

出荷状態のモジュール上の EEPROM が全消去された状態では下記の様に設定されます ベンダーID : FTDI 社の 0 × 0 4 0 3 プロダクトID: FT8U232 の 0 × 6 0 0 1 シリアル番号 : 12345678

となりますが、FTDI 社のホームページよりダウンロードした

Ftd2xxst.exe FTD2XXST EEPROM Programmer and Test Utility for FT232 / FT245 を使用して、任意の番号に変更することが可能です

1) USB Implementors Forum, Inc より ベンダー I Dを取得

A) 正会員 \$2,500-/年

#### 正会員の特典

独自の希望のベンターIDを得られる、(未割り当てのIDに限る) USB CERTIFIED ロゴを使用できる 開発者にとって有用な情報が得られる各種ワークショップへ参加できる 会議の参加費や、e-Storeでの購入費が割引になる 等です

B)非会員 ロゴライセンス \$1,500-/2 年
 独自のベンター I Dを1つ得られる
 USb-ImplementersFolum のテスト承認を受ければロゴ使用可能

C)非会員 非ライセンス \$1,500-/永年

上記 B)の非会員申し込みで、ライセンス同意書にサインをしない場合 独自のベンター I Dを1つ得られる

ロゴ使用不可能

詳しくは

http://www.usb.org/home

2)当社 ㈱西日本常盤商行のベンダーIDのうち ひとつのプロダクトIDをお貸しし て管理費として当社に1万円を御支払い頂き、永久利用 3) FTDIの FT8U232AMのベンダーIDとプロダクトIDをそのまま利用す る

FTDI社の Keith Dingwalld 氏に 確認しました内容です

- A) EEPROMを接続せずに使用する(当社出荷時の全て0xffの内容と同様)
   FT8U232AMのデフォルトのベンダーID:0x0403 プロダクト ID:0x6001
   シリアル番号:12345678 を全てのモジュールに使用する
  - →この方法では御社機器を2台以上もしくは、他社製品で FT8U232AM を使用して

同様の方法で USB->RS232を行っている機器を同時使用することができません

B) EEPROMに FT8U232AM のデフォルトの ベンダー I D:0x0403 プロダクト
 ID:0x6001 と 独自にシリアル番号を設定して使用する

→この方法では御社でシリアル番号が重ならない限り、製品の同時使用は可能ですが 他社製品で FT8U232AM を使用して同様の方法で USB->RS232を行っている機器 のシリアル番号が一致した場合同時使用することができません § E E P R O M の 書換えついて

- ※ <u>注意</u> この説明は空のEEPROMに書き込む方法です、一旦 EEPROM 設定した内容 を変更する場合は、次節を読んでから操作を行ってください
- ※ ベンターIDやプロダクトIDがわかくなった場合はデバイスを使用することも、US B経由でEEPROMを書き換えることは出来ませんので、EEPROMを脱着して書 き換える以外に方法は無い為、実質的にこのモジュールは使用できなくなりますので慎 重に行うようにお願いします

ベンターIDやプロダクトIDやシリアル番号書換えなどの為には、モジュール上のEE PROMの書換えをする必要があります

注意!! ベンダーID・プロダクトIDを書き換えた場は下記のINFファイルとIN Iファイルの修正を適正に行わないと、正常にインストール出来なかったり、アンインス トールが完全に出来ず、デバイスマネージャーに異常な設定が残ったままになります。

アンインストールが正常に出来ない場合は、c:¥WINDOWS¥SYSTEM のディレクトリー に FT?????.INF, FT????.INI, FT????.VXD, FT????.SYS, FT????.dll などのファイルが 残っていると思われますので、注意して削除をお願いします

Ftdibus.inf FTDI USB シリアルドライバー設定ファイル

Ftdiport.inf FTDI USB 仮想COMポート設定ファイル

Ftdiunin.iniFTDI USB ドライバーアンインストール設定ファイルWIN98,ME用Ftdiun2k.iniWinNT,XP 用

1) 仮想COMドライバーのアンインストール

2) FTDI社のホームページより直接制御ドライバーと EEPROM 書込みプログラムを ダウンロードして展開

D10504.zip直接制御ドライバーFTD2XXST4.zipEEPROM書込みプログラム

- 3) 直接制御ドライバーをインストール
- 4) EEPROM書込みプログラムを使用して データ書込み

直接制御ドライバーが正常動作していない状態で、Ftd2xxst.exe を起動すると [A required .DLL file, FTD2XX.DLL, was not found.] と表示されますので ドライバーのセットアップを確認してください Manufacturer は製造業者名 半角英数で2文字以上 16 文字以下

Manufacturer-ID 製造業者識別名 半角英数で2文字でこれは

シリアル番号の先頭2文字となります、

[横指アイコン]の Advanced Setup を押すと拡張設定項目のウインドウが表示され ます

[Option] [Fixed Serial Number] のチェックが外れていますと書込みの度に 8桁のシリアル番号のうち、上2桁を Manufacturer-ID として、下6桁を自動的に 変化させながら生成します。

MAX Power は 通常機器 (Standard Low Power Design)では 100mA 以下に 設定してください、外部大電流供給機器(High Power Self powered Design)は 500mA ではなく 490mA 以下に設定して下さい。

Description デバイスの説明 半角英数で 40 文字以下

これら設定項目を入力して、ウィンドウ下部の大きな白いコントロールにカーソルをあわ せるとデータ保存可能になり、保存([フロッピーマークボタン]か[File]メニューの[Save] 項目を押す)すると プログラムが可能な状態になります。

ここで保存した内容は、レジストリーに保存され、プログラムを使用して削除や変更を することが出来ません、

当社独自の調査で、Windows98 SE の場合は

#### HKEY\_CURRENT\_USER

+Software

+FTDI

+E2PRG

+Setup

+ここに Manufacturer + Description + Vendor ID + Product ID の項目名

に保存されていました、REGEDIT.EXE でこの項目を削除すると、[Open]の候補に表示 されなくなりました、全てを削除する場合は、E2PRG 以下を削除して良好でした ※レジストリーの操作には充分御注意をお願いします

[斜め指アイコン] もしくは [Device] メニューの[Program]項目を押すとデバイスに データの書込みが始まります。 § EEPROM に書き込んだ、ベンターIDやプロダクトIDを修正するには

ー旦 EEPROM にベンターIDやプロダクトIDを書き込みますと、USBバスからは いままでのFTDIのデバイスとは別のデバイスとして認識される様になりますので そのままでは EEPROM 書き込みプログラムの Ftd2xxst.exe を起動しても デバイスにアクセスできない状態となります

このときは、

「新しいデバイスが検出されました」のウィンドウが表示され、誤った操作をすると 『不明なデバイス』として登録されて、デバイス マネージャーの削除操作をしなければ 削除できなくなる可能性があります

現状のデバイスドライバーをアンインストールした後、ダイレクトドライバーの . INFと. INIのバックアップコピーを取ってから、全てのベンターIDとプロダク トIDをEEPROMに書き込んだものと同一に変更してから、USBデバイスを抜き差 しして、デバイスの登録を行ってください

その後 EEPROM 書き込みプログラムの Ftd2xxst.exe を起動して EEPROM の書き込みを行って下さい 仮に変えたベンターIDやプロダクトIDのドライバーを削除して その後ダイレクトドライバーの . INFと. INIを元に戻して USBデバイスを抜き差しして、デバイスの登録を行ってください

※ 注意 EEPROM 設定したベンターIDやプロダクトIDがわからない場合は USB経由でEEPROMを書き換えることは出来ませんので、EEPROMを 脱着して書き換える以外に方法は無い為、実質的にこのモジュールは使用できなく なりますのでご注意をお願いします § USB<->RS485コンバータ

RS485トランシーバーとして SN75176を使用する場合 DEは 当社モジュール TXDEN(Pin16)と接続、 /RE は GND へ 接続すると、送信データがある時に、ドライバーイネーブルが制御されますので ソフトで方向制御の必要がありません

この接続のときは、送信データを受信データとしてモニターされます、万一送信どうしが ぶつかる等の異常時には、送信データと受信データの不一致で検出することが出来ます。

プログラムで送信データを除去するのが面倒で簡易的に使用する場合は TXDEN に DE と/RE を接続して、RXD をプルダウンするか、トランシーバーの RD と モジュール RXD の配線の間に、74HC32 などの AND ゲートを入れて TXDEN でゲートコントロールすることで、ハードウェア的に除去することも可能です

ただし FT8U232AM の性質として、FTDI AN232-2B の Page11 に下記のような記述が

http://www.ftdichip.com/Documents/AN232-2B.PDF

有ります。 TXDEN はストップビットの送信と同時に非アクティブになるために そのまま2ストップビットでは使用できず、ロジック回路か、RCの時定数で少し 遅らせて欲しいと書かれています・

**TXDEN** - This goes high when the device transmits a character. It is used for systems where multiple devices can be driving a cable. Its' purpose is to control the output enable of a level converter. It is turned off at the same time as the last STOP bit is sent. If 2 stop bits are not being used, then a small delay can be added using logic or an RC network to ensure the TXDEN drives the single STOP bit.

§複数個のモジュールを同時使用する場合 当社独自の調査で、Windows98 SE の場合は

EEPROM を未書込の状態で、USB-HUB に後から差し込んでも 最初に差し込まれたデバイスのみが認識され、後から差し込まれたデバイスは無視されま す、

ベンダーID、プロダクトIDは同じで、シリアル番号のみを替えたデータを

EEPROM に書き込むと、別のポートとして認識され新しい COM番号が割り当てられ ます

COM番号の割り振りについて、

HKEY\_LOCAL\_MACHINE

+Enum

+FTDIBUS

+ VID\_0403+PID\_6001+12345678A

+0000

PortName = "COM3"

+ VID\_0403+PID\_6001+87654321A +0000 PortName = "COM4"

### HKEY\_LOCAL\_MACHINE

+Hardware

+ DeviceMap

+ SerialComm

| | COM1 = "COM1" | COM2 = "COM2" | COM3 = "COM3"

§ COM10 以上を CreateFile()で Open する際の注意

COM を指定する際に ¥¥.¥COMn のように指定します

## C言語の例:

# \_hCom = CreateFile("<u>¥¥¥¥.¥¥COM10</u>",, GENERIC\_READ | GENERIC\_WRITE, 0, NULL, OPEN\_EXISTING, 0, NULL);

### 参考 Microsoft SDK ID: Q115831

http://support.microsoft.com/default.aspx?scid=http://support.microsoft.com:80/support/kb/articles/ Q115/8/31.asp&NoWebContent=1 §仮想COMドライバーのアンインストール

USBもジュールを抜いた状態で

[コントロールパネル] [アプリケーションの追加と削除] で

FTDI USB-to-Serial Converter Driver を削除

§ 直接制御ドライバーをインストール